## **RETRIEVING & DOWNLOADING YOUR DIGITAL MEMBERSHIP CARD**

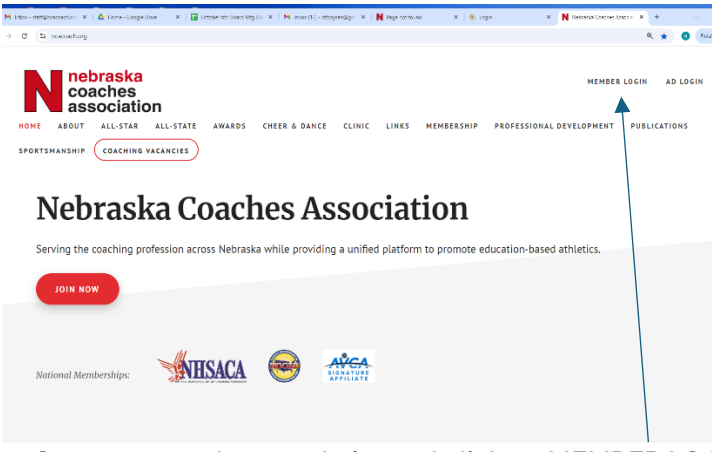

1. Go to ncacoach.org website and click on MEMBER LOGIN.

| M Inter-staff@rcasse: X   & Hore<br>→ Ø S ncasseh.org/membe | e-Gogle Dise - X - 😭 Ocolee (In Board N - X - M Your KGAMeeter A - X - N Agenet front | X N hyperstrived X N hyperstrived X + - O |
|-------------------------------------------------------------|---------------------------------------------------------------------------------------|-------------------------------------------|
| nebra<br>coacl                                              | aska<br>hes<br>ciation                                                                | MEMBER LOGIN AD LOGIN                     |
| NOME ABOUT J                                                | CHERTING CHEER & DANCE CLINIC LINKS<br>DRTSMANSHIP (CRACHING VACANCIES)               | MEMBERSHIP PROFESSIONAL DEVELOPMENT       |
|                                                             | NCACoach.org MEMBER LOGIN:                                                            |                                           |
|                                                             | E-mail Address:                                                                       |                                           |
|                                                             |                                                                                       |                                           |
|                                                             | Password:                                                                             |                                           |
|                                                             |                                                                                       |                                           |
|                                                             |                                                                                       |                                           |
|                                                             | Forgot your password? Click Here                                                      |                                           |

2. Enter your email address on file and your password. IF YOU DON'T KNOW YOUR PASSWORD – click on the words, Click Here

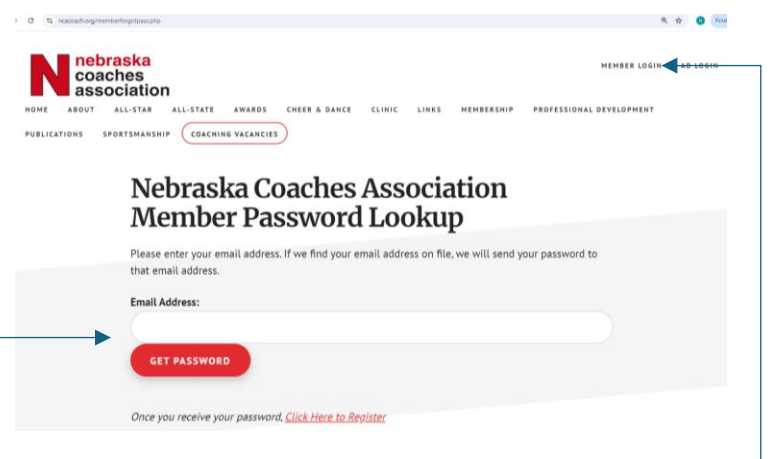

- 3. Enter the email address on file with your membership.
- Click "Get Password".

Then click "MEMBER LOGIN" in the upper right.

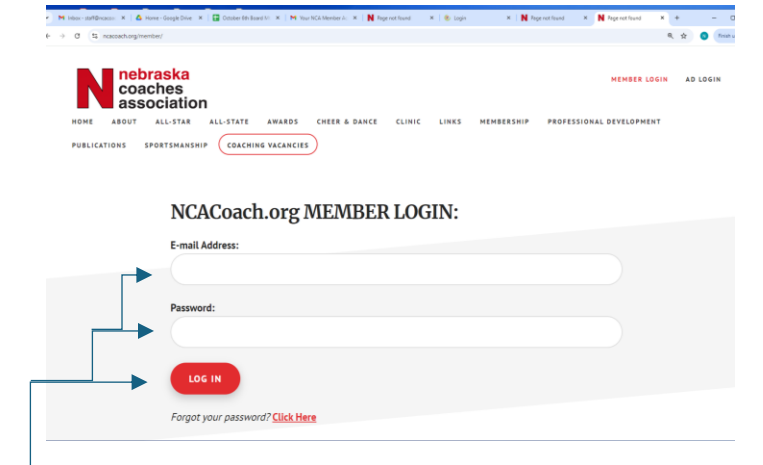

4. Retrieve your password from your email and enter your email and password. — Click "Log In".

| NEMBER LOGIN AD L<br>NOME AROUT ALL-STAR ALL-STATE AWARDS CHEER & DANCE CLINIC LINKS MEMBERSHIP PROPESSIONAL DEVELOPMENT PUBLICATIONS SPORTSMARK<br>COACHINE VALUES                                                                                                    | NERVICE COACHINE VALANCES                                                              |
|----------------------------------------------------------------------------------------------------|----------------------------------------------------------------------------------------|
| Welcome, Darin!<br>Your 2023-2024 NCA Membership explored on July 51, 2024.                                                                                                    | Change Password<br>Your password must be at least 8 characters.<br>Enter New Password: |
| Your 2024-2025 NCA Membership is valid<br>through July 31, 2025.<br>Beginning in 2018-19. NCA Membership Cards. Silver Cards (Retired) and Gold<br>Cards will be accessed electronically. Below are instructions to download and save<br>your 2024-2025 membership card to your smart phone OR to print the card.<br>Download your 2024-2025 NCA Membership Card to your<br>smart phone: |                                                                                        |
| 5. Click "Change Password" to create your own.                                                                                                    | 6. Create a new password and save new password.                                        |

|                                                                                                    | Photoe New KLL KSLAM Neurolog Region Ourge Faceure (# Sign Sut                                                                                                    |
|----------------------------------------------------------------------------------------------------|----------------------------------------------------------------------------------------------------|
|                                                                                                    | Welcome, Darin!                                                                                                    |
|                                                                                                    | Your 2023-2024 NCA Membership expired on July 31, 2024.                                                                                                    |
| A Member Heren N/L J. NSIAAA Murtevine Dovram Channe Passaved Ge Step Out                                                  | Your 2024–2025 NCA Membership is valid through July 31, 2025.                                                                                                    |
|                                                                                                    | Beginning in 2018-1-9. HCA Membership Carls, Silver Carls (Retired) and Cold<br>Cards will be exceed electronically Below are instructions to download and size<br>your 2024-2025 membership card to your smart phone QR to print the card. |
| Change Dassword                                                                                                    | Download your 2024-2025 NCA Membership Card to your smart phone:                                                                                                    |
| change rassworu                                                                                                    | Apple iPhone users:                                                                                                    |
| Your password was successfully updated. <u>Return to Dashboard</u><br>Your password must be at least <b>8 characters</b> . | Click the "Add to Wallet" image below. Your membership card will open, and you will be able to then click 'Add' to add it to your phone's Wallet app.                                                                                       |
|                                                                                                    | Android phone users:                                                                                                    |
| Enter New Password:                                                                                                    | To open your digital card on an Android phone, you must first install the<br>WalletPasses (Passbook Wallet app, Then, click the 'Add to WalletPasses' Image<br>below. Your membership card will be added to your WalletPasses.              |
| Confirm New Password:                                                                                                    |                                                                                                    |
|                                                                                                    | Email your card to yourself at otboysen@gmail.com: <u>Send Email Now</u>                                                                                                    |
| SAVE NEW PASSWORD                                                                                                    | Print your 2024-2025 NCA Membership Card (PDF):                                                                                                    |
|                                                                                                    | NUTE: when printing, be sure to select "Actual Size" in the settings so that the card<br>will print in a wallet-size format, not a full page.                                                                                               |
|                                                                                                    | Download PDF Membership Card                                                                                                    |

- 7. Once you have updated your password, click "Return to Dashboard".
- 8. Scroll down to see directions on downloading your digital membership card or to print your card.